Date: 14<sup>th</sup> May 2018

# **USER MANUAL FOR RZ06-0261**

## PACKAGE CONTENTS / SYSTEM REQUIREMENTS

### **PACKAGE CONTENTS**

- Gaming Controller (Model: RZ06-0261)
- USB to Micro-USB cable
- Important Product Information Guide

#### SYSTEM REQUIREMENTS

#### **PRODUCT REQUIREMENTS**

- PlayStation®4 / Mobile device (iOS or Android)
- A free USB port or Bluetooth connectivity

#### MOBILE APP REQUIREMENTS

- iOS or Android mobile device with Bluetooth compatibility
- Internet connection
- 85 MB of free storage space

## **REGISTRATION / TECHNICAL SUPPORT**

#### REGISTRATION

Register your product online at <u>razer-id.razer.com/warranty</u> to get real-time information on your product's warranty status.

If you haven't registered for a Razer ID yet, register now at <u>razer-id.razer.com</u> to get a wide range of Razer benefits.

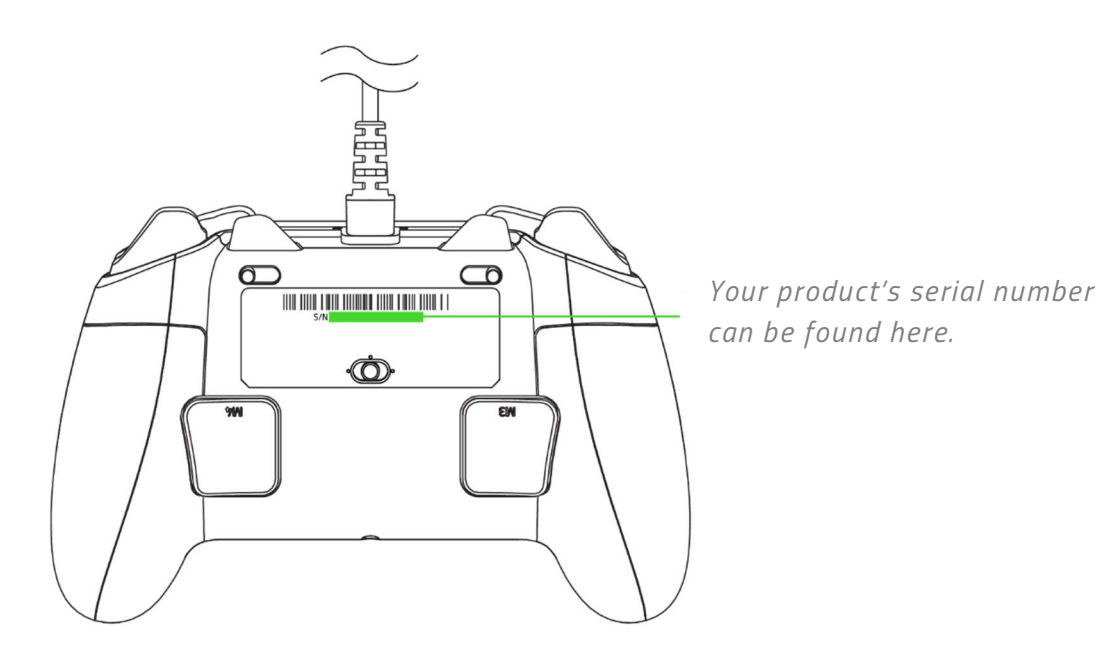

**TECHNICAL SUPPORT** 

- 1 year limited manufacturer's warranty.
- Free online technical support at <u>support.razer.com</u>.

## **DEVICE LAYOUT**

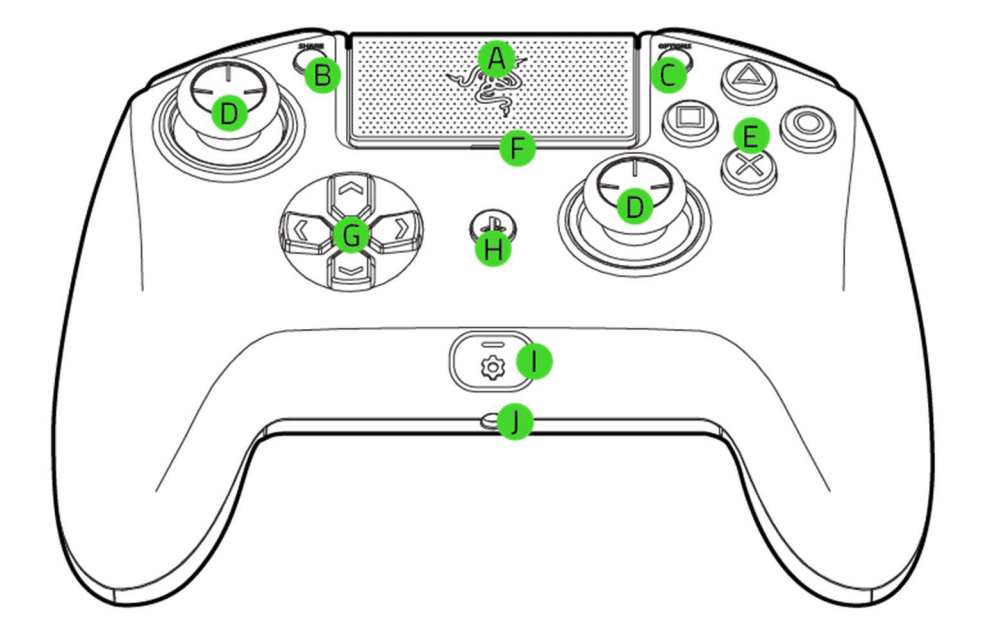

- A. Touchpad (Touchpad button)
- **B.** Share button
- **C.** Options button
- D. Analog sticks (L3/R3 buttons)
- E. Action buttons

- F. Status indicator
- G. Directional pad
- H. PS button
- I. Configure button
- J. Stereo headset jack

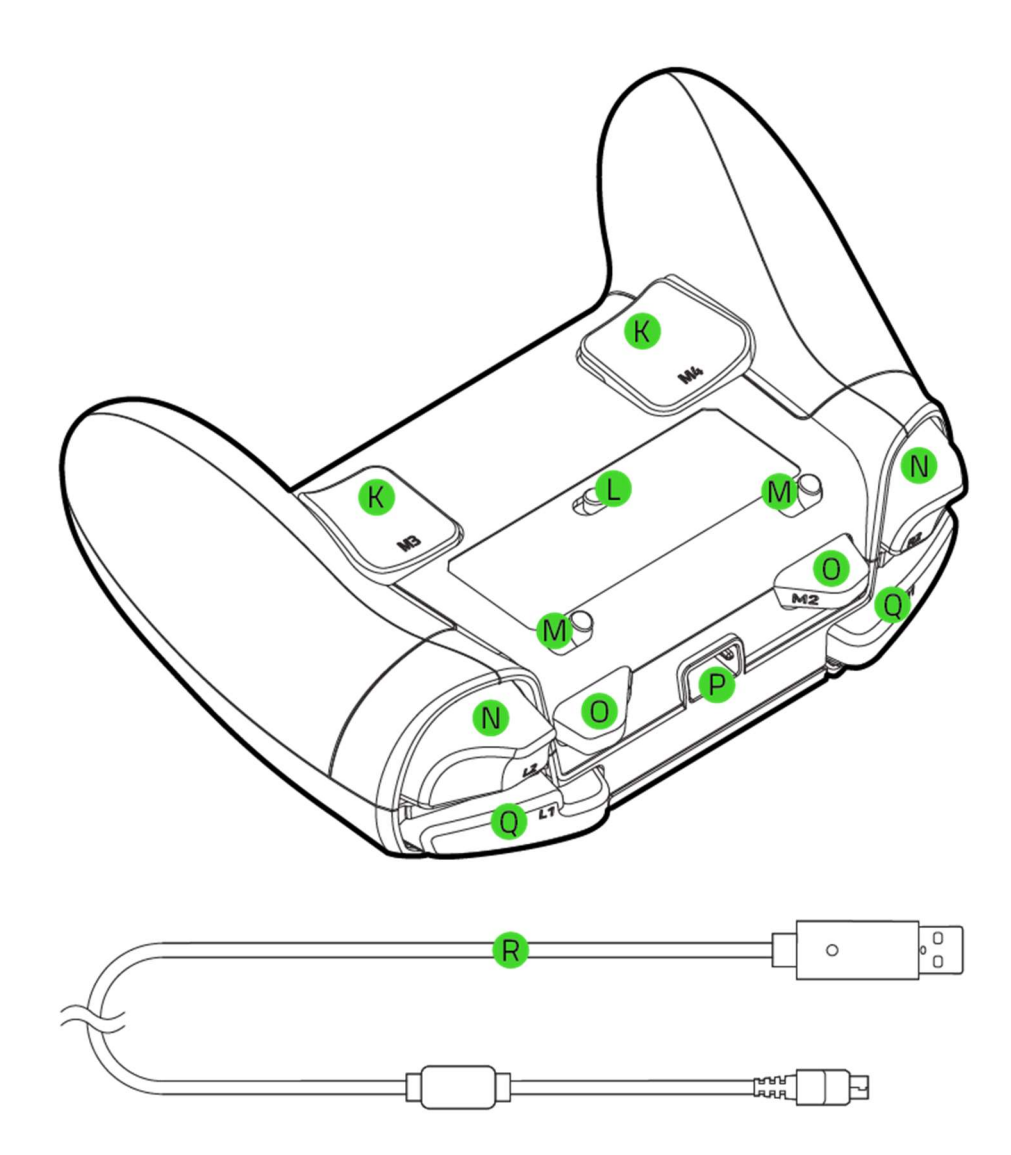

- K. Multi-Function Triggers (M3/M4)
- L. Mode switch
- M. Trigger stop switches
- N. Triggers (LT/RT)
- 0. Multi-Function Bumpers (M1/M2)
- P. Micro-USB port
- **Q.** Bumpers (LB/RB)
- **R.** USB to Micro-USB cable

## SETTING UP YOUR RAZER RAIJU TOURNAMENT EDITION

### CHARGING YOUR RAZER RAIJU TOURNAMENT EDITION

For first time activation, please plug your controller to a powered USB port or use wired mode. It takes approximately 4 hours to fully charge your Razer Raiju Tournament Edition.

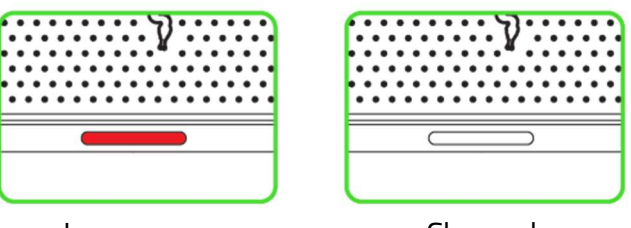

Low power

Charged

## CONNECTING TO YOUR PLAYSTATION®4 CONSOLE

#### WIRED MODE

1. Set the Mode switch to **USB**.

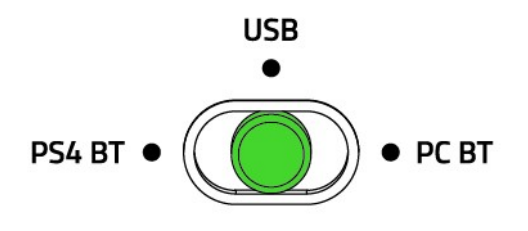

2. Plug the micro-USB connector to your Razer Raiju TE.

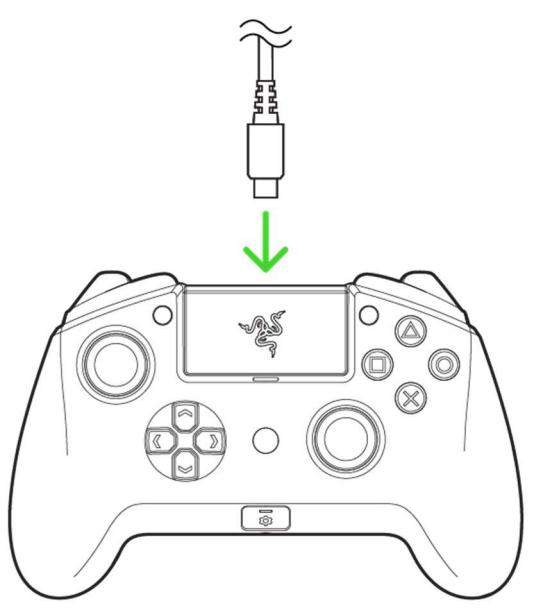

3. Plug the USB connector of your Razer Raiju to your PlayStation®4 console and your Razer Raiju is ready to go.

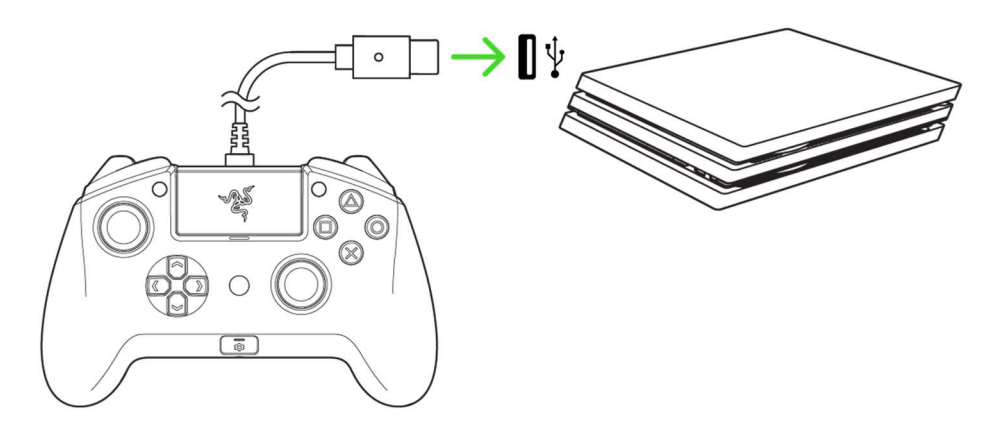

#### WIRELESS MODE

Make sure your gaming console is turned on before proceeding.

1. Set the Mode switch to **PS4 BT**.

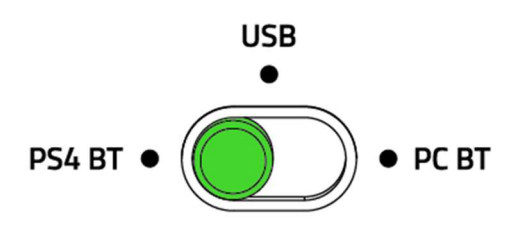

2. Press the **PS** button to turn on the controller.

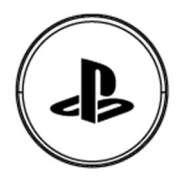

3. Activate pairing mode by holding both the **Share** and **PS** buttons until the status indicator starts blinking rapidly.

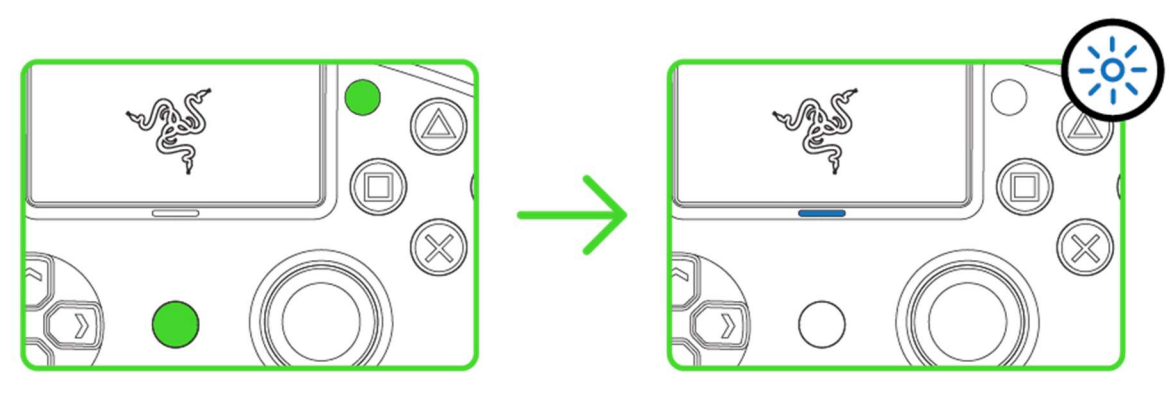

4. Wait until the status indicator stops blinking and the controller vibrates.

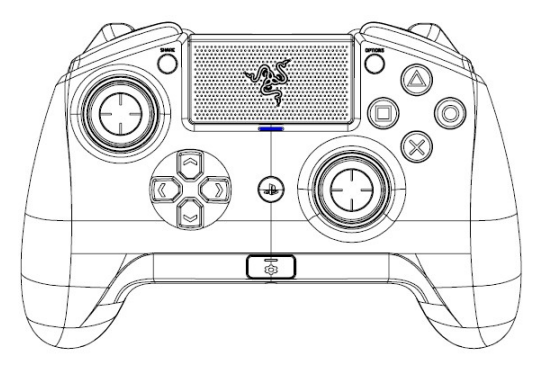

Pairing mode can be cancelled by holding the PS button until the status indicator stops blinking. Pairing mode will automatically stop if it does not pair with a device after 60 seconds.

### CONNECTING TO YOUR PC

#### WIRED MODE

8

1. Set the Mode switch to **USB**.

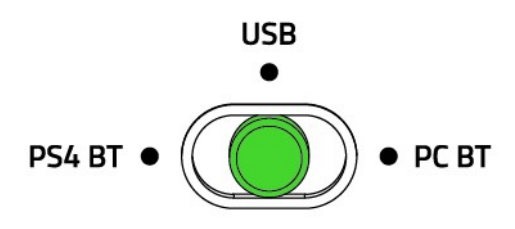

2. Plug the micro USB connector to your Razer Raiju TE.

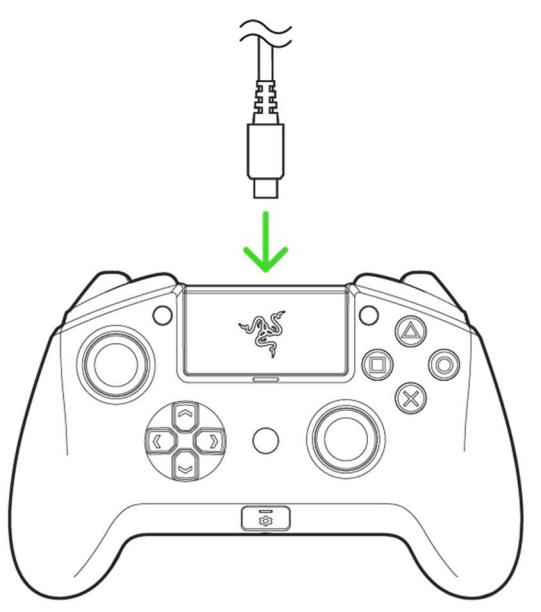

3. Connect your Razer Raiju TE to your PC.

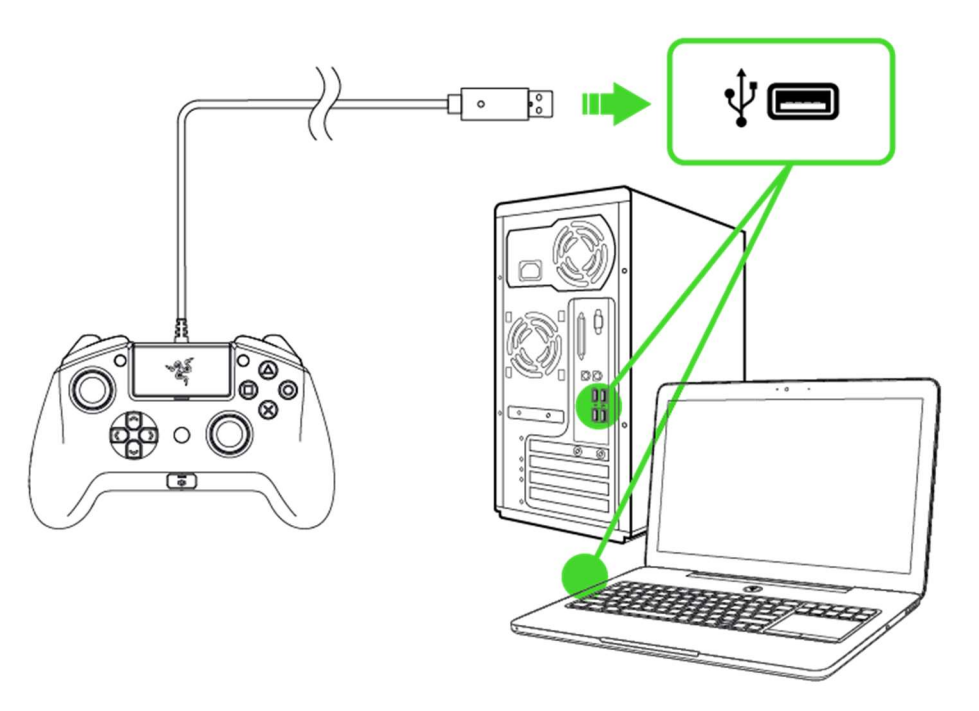

4. Wait until the drivers are automatically installed or manually update the drivers through the Device Manager.

100%

#### WIRELESS MODE

*Make sure your PC is turned on and Bluetooth connectivity is activated before proceeding.* 

1. Set the Mode switch to **PC BT**.

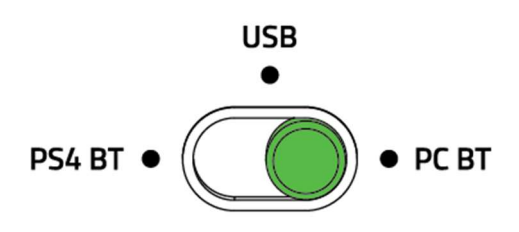

2. Press the **PS** button to turn on the controller.

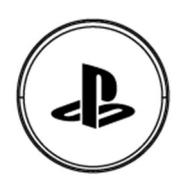

3. Activate pairing mode by holding both the **Options** and **PS** buttons until the status indicator starts blinking rapidly.

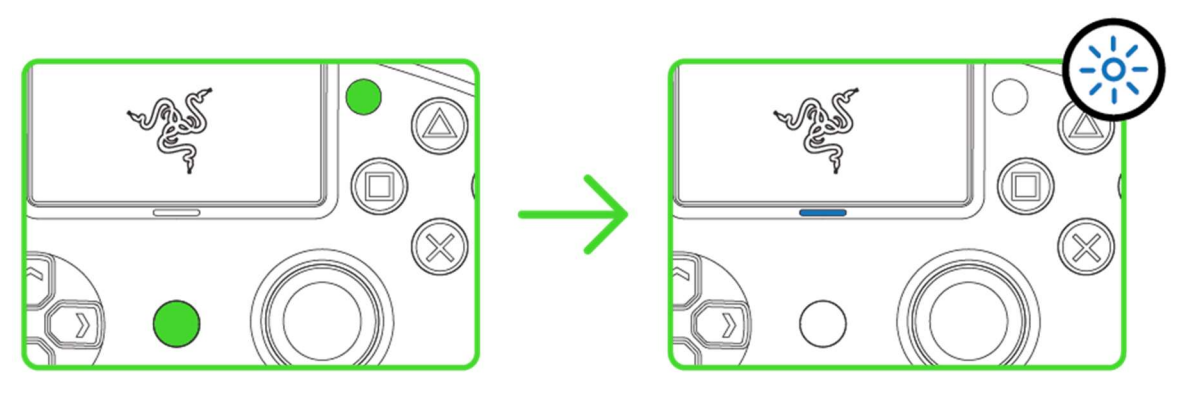

4. Wait until the status indicator stops blinking and your Razer Raiju is ready to go.

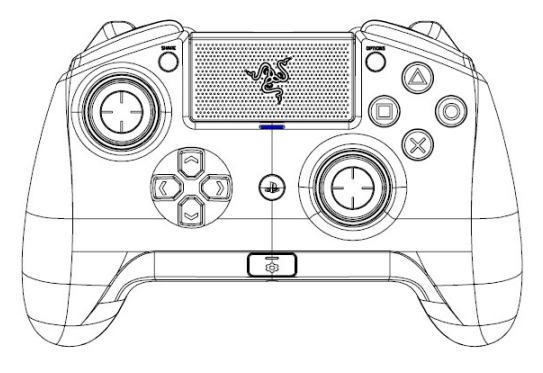

0

Pairing mode can be cancelled by holding the PS button until the status indicator stops blinking. Pairing mode will automatically stop if it does not pair with a device after 60 seconds.

## USING YOUR RAZER RAIJU TOURNAMENT EDITION

### USING THE TRIGGER STOP SWITCHES

The Trigger Stops allows you to activate the Left and Right Triggers faster by shortening their travel distance and reducing their response time (Active Hair Trigger Mode). To enable the Trigger Stops, simply slide the switches outwards; and to disable the Trigger Stops, slide the switches inwards.

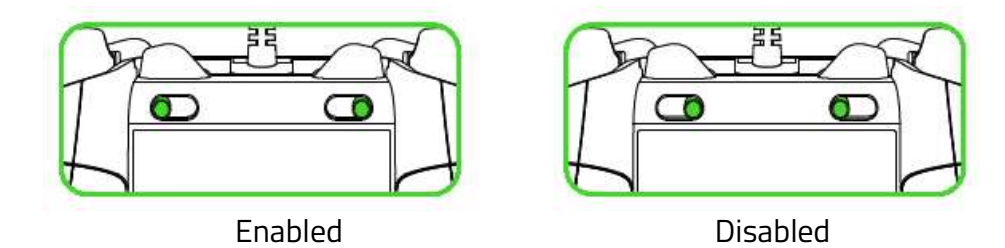

### USING THE CONFIGURE BUTTON

The Razer Raiju Tournament Edition has a configure button which you can use to connect / disconnect with the mobile app.

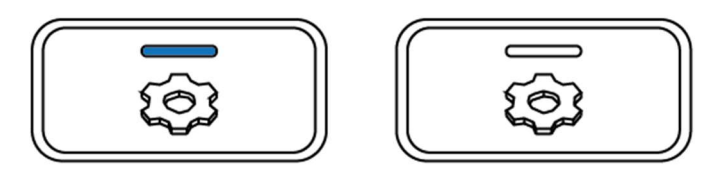

Connected

Disconnected

When connected to the mobile app, you can change your controller's button mappings, vibration levels, and analog sticks sensitivities.

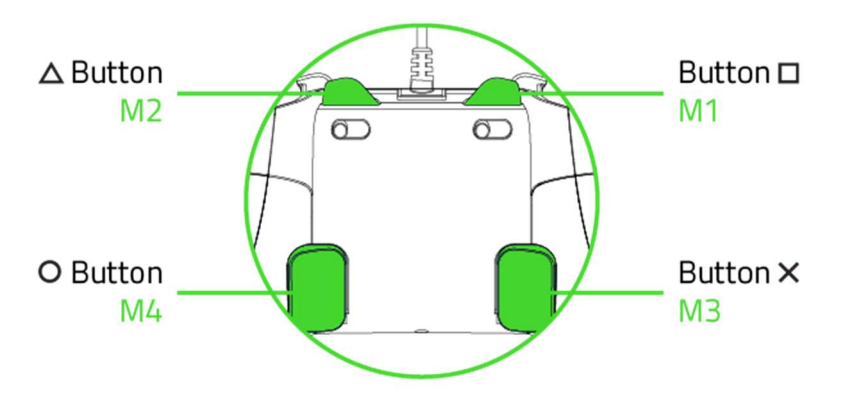

Default Multi-Function Buttons configuration

### USING THE SENSITIVITY FUNCTION

The sensitivity function allows you to decrease the sensitivity of the analog sticks while the assigned button is held, to provide better aiming and handling. To use the sensitivity functions, you will need to assign it to one of the Multi-Function Button using the mobile app.

## CONFIGURING YOUR RAZER RAIJU TOURNAMENT EDITION

#### **VIA MOBILE APP**

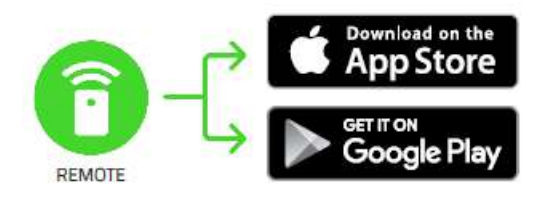

- 1. Download the mobile app on your mobile device.
- 2. Launch the app and follow the onscreen instructions.

Congratulations, you are now ready to use your Razer Raiju Tournament Edition. Have fun!

## SAFETY AND MAINTENANCE

### SAFETY GUIDELINES

In order to achieve maximum safety while using your Razer Raiju Tournament Edition, we suggest that you adopt the following guidelines:

Should you have trouble operating the device properly and troubleshooting does not work, unplug the device and contact the Razer hotline or go to <u>support.razer.com</u> for support. Do not attempt to service or fix the device yourself at any time.

Do not take apart the device (doing so will void your warranty) and do not attempt to operate it under abnormal current loads.

Keep the device away from liquid, humidity or moisture. Operate the device only within the specific temperature range of 0°C (32°F) to 40°C (104°F). Should the temperature exceed this range, unplug and/or switch off the device in order to let the temperature stabilize to an optimal level.

#### MAINTENANCE AND USE

The Razer Raiju Tournament Edition requires minimum maintenance to keep it in optimum condition. Once a month we recommend you unplug the device from the computer and clean it using a soft cloth or cotton swab to prevent dirt buildup. Do not use soap or harsh cleaning agents.

## LEGALESE

### **COPYRIGHT AND INTELLECTUAL PROPERTY INFORMATION**

©2018 Razer Inc. All rights reserved. Razer, the triple-headed snake logo, Razer logo, "For Gamers." By Gamers.", and "Powered by Razer Chroma" logo are trademarks or registered trademarks of Razer Inc. and/or affiliated companies in the United States or other countries. All other trademarks and trade names are the property of their respective owners and other company and product names mentioned herein may be trademarks of their respective companies.

Windows and the Windows logo are trademarks or registered trademarks of the Microsoft group of companies.

OS X, Mac and the Mac logo are trademarks or registered trademarks of Apple.

Android<sup>™</sup> and Google Play<sup>™</sup> are trademarks of Google Inc.

The Bluetooth<sup>®</sup> word mark and logos are registered trademarks owned by Bluetooth SIG, Inc., and any use of such marks by Razer is under license.

" PlayStation", " AOXD", " PJ3" and " PJ4" are registered trademarks of Sony Interactive Entertainment Inc. All rights reserved.

Razer Inc. ("Razer") may have copyright, trademarks, trade secrets, patents, patent applications, or other intellectual property rights (whether registered or unregistered) concerning the product in this guide. Furnishing of this guide does not give you a license to any such copyright, trademark, patent or other intellectual property right. The Razer Raiju Tournament Edition (the "Product") may differ from pictures whether on packaging or otherwise. Razer assumes no responsibility for such differences or for any errors that may appear. Information contained herein is subject to change without notice.

#### LIMITED PRODUCT WARRANTY

For the latest and current terms of the Limited Product Warranty, please visit <u>razer.com/warranty</u>.

#### LIMITATION OF LIABILITY

Razer shall in no event be liable for any lost profits, loss of information or data, special, incidental, indirect, punitive or consequential or incidental damages, arising in any way out of distribution of,

sale of, resale of, use of, or inability to use the Product. In no event shall Razer's liability exceed the retail purchase price of the Product.

### COSTS OF PROCUREMENT

For the avoidance of doubt, in no event will Razer be liable for any costs of procurement unless it has been advised of the possibility of such damages, and in no case shall Razer be liable for any costs of procurement liability exceeding the retail purchase price of the Product.

#### GENERAL

These terms shall be governed by and construed under the laws of the jurisdiction in which the Product was purchased. If any term herein is held to be invalid or unenforceable, then such term (in so far as it is invalid or unenforceable) shall be given no effect and deemed to be excluded without invalidating any of the remaining terms. Razer reserves the right to amend any term at any time without notice.

#### **FCC Statement**

This equipment has been tested and found to comply with the limits for a Class B digital device, pursuant to part 15 of the FCC Rules. These limits are designed to provide reasonable protection against harmful interference in a residential installation. This equipment generates uses and can radiate radio frequency energy and, if not installed and used in accordance with the instructions, may cause harmful interference to radio communications. However, there is no guarantee that interference will not occur in a particular installation. If this equipment does cause harmful interference to radio or television reception, which can be determined by turning the equipment off and on, the user is encouraged to try to correct the interference by one or more of the following measures:

-Reorient or relocate the receiving antenna.

-Increase the separation between the equipment and receiver.

-Connect the equipment into an outlet on a circuit different from that to which the receiver is connected.

-Consult the dealer or an experienced radio/TV technician for help.

#### FCC Radiation Exposure Statement

This device complies with FCC radiation exposure limits set forth for an uncontrolled environment and it also complies with Part 15 of the FCC RF Rules. This equipment must not be co-located or operating in conjunction with any other antenna or transmitter. End-users and installers must be provide with antenna installation instructions and consider removing the no-collocation statement.

This device complies with Part 15 of the FCC Rules. Operation is subject to the following two conditions: (1) this device may not cause harmful interference, and (2) this device must accept any interference received, including interference that may cause undesired operation.

#### Caution!

Any changes or modifications not expressly approved by the party responsible for compliance could void the user's authority to operate the equipment.

#### **Canada Statement**

This device complies with Industry Canada's licence-exempt RSSs. Operation is subject to the following two conditions:

- (1) This device may not cause interference; and
- (2) This device must accept any interference, including interference that may cause undesired operation of the device.

Le présent appareil est conforme aux CNR d'Industrie Canada applicables aux appareils radio exempts de licence. L'exploitation est autorisée aux deux conditions suivantes :

- (1) l'appareil ne doit pas produire de brouillage;
- (2) l'utilisateur de l'appareil doit accepter tout brouillage radioélectrique subi, même si le brouillage est susceptible d'en compromettre le fonctionnement.

The device meets the exemption from the routine evaluation limits in section 2.5 of RSS 102 and compliance with RSS-102 RF exposure, users can obtain Canadian information on RF exposure and compliance.

Le dispositif rencontre l'exemption des limites courantes d'évaluation dans la section 2.5 de RSS 102 et la conformité à l'exposition de RSS-102 rf, utilisateurs peut obtenir l'information canadienne sur l'exposition et la conformité de rf.